## **Big VooDoo 8-Bit or 10-Bit Time Base** Corrector

The Big VooDoo Time Base Corrector (BVTBC8/10) is a broadcast quality full frame synchronizer and time-base corrector that features two versions—8-bit and 10-bit. Inputs and outputs include composite in and out (with loop), Y/C in and out, and genlock input (with loop) on professional BNC and 4-pin mini-DIN connectors. Optional SDI input or output also available upon request. The unit features complete processor amplifier control, genlock, freeze (frame & fields), and operates in NTSC or PAL-B. The BVTBC8/10 is also RS-232, RS-422, or GPI controllable. Low cost and convenient quarter-rack size ensure high-quality, affordable days at the beach.

### FEATURES

- Composite, Y/C, and optional SMPTE-259M Serial Digital input and output
   Genlock Input—Composite and Genlock Loops
- MTSC & PAL-B analog video input (output standard same as input)
- ZZAdaptive 3- 5 Line digital comb filter
- Professional 75 ohm BNC and 4-pin mini-DIN input/output connectors
- طری MHz typical NTSC luma bandwidth (to 3dB)
- ##58dB SNR (10-bit, 42dB 8-bit)
- Sefreeze frame & field capability (with automatic freeze on loss of input sync)
- Setuma, Chroma, Setup, and Hue proc amp controls
- Schorizontal and Sub-Carrier Phase controls Schuto-saves settings after time-out period
- SecTriple Eight-Segment LEDs indicate status
- KERS-232/422 controllable (Windows?

compatible Graphical User Interface (GUI) available)

Low-heat and low-power consumption, locking plug, 5VDC source (wall transformer included)

Keywest Technology 14563 W. 96<sup>th</sup> Terrace Lenexa, Kansas 66215 800.331.2019 www.keywesttechnology.com

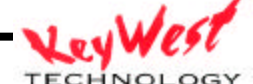

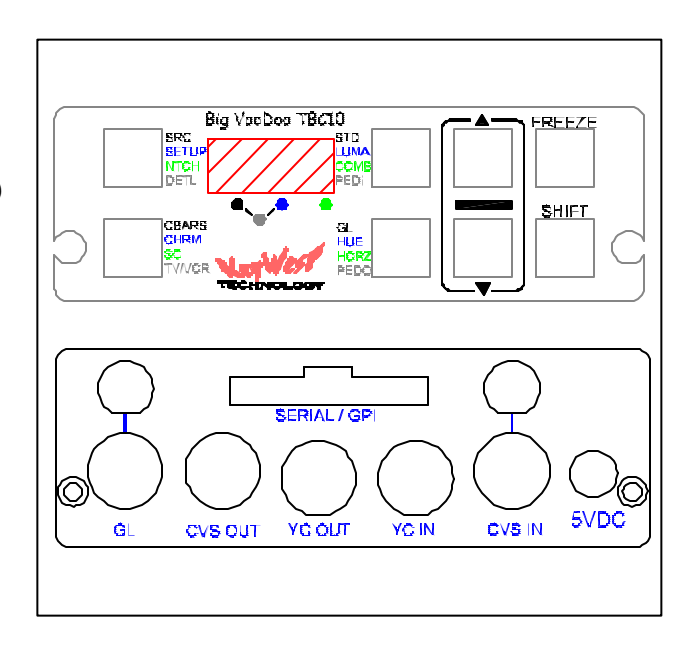

### ORDERING INFORMATION

| Part #    | Options                                            |
|-----------|----------------------------------------------------|
| BVTBC10   | Rack Kit, Rack Kit Blanks, Universal PSU           |
| BVTBC8    | Rack Kit, Rack Kit Blanks, Universal PSU           |
| SDI Input | SMPTE-259M Serial Digital Input (10-bit Only)      |
| SDI Out   | SMPTE-259M Serial Digital Output (10-<br>bit Only) |

## APPLICATIONS

- EE Broadcast & Cable applications
- requiring stabilized video sources
- ∠ Any application requiring color correction
- ∠ Any application requiring genlocked video sources
- Ke As a genlock source
- "Tool-box" device for field testing and low-cost correction of video sync problems in the field
- ≤ Truck/Van installations
- $\mathscr{K}\mathscr{K} Anywhere analog video is used$

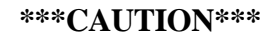

Use only 5VDC Regulated power input. Minimum current rating should be 1 Amp. Keywest Technology supplies a specified wall transformer with each unit. Use of non-specified power inputs will result in damage to the unit. Use of a Keywest Technology rack-mount multi-outlet 5VDC power supply is authorized.

## CONNECTIONS

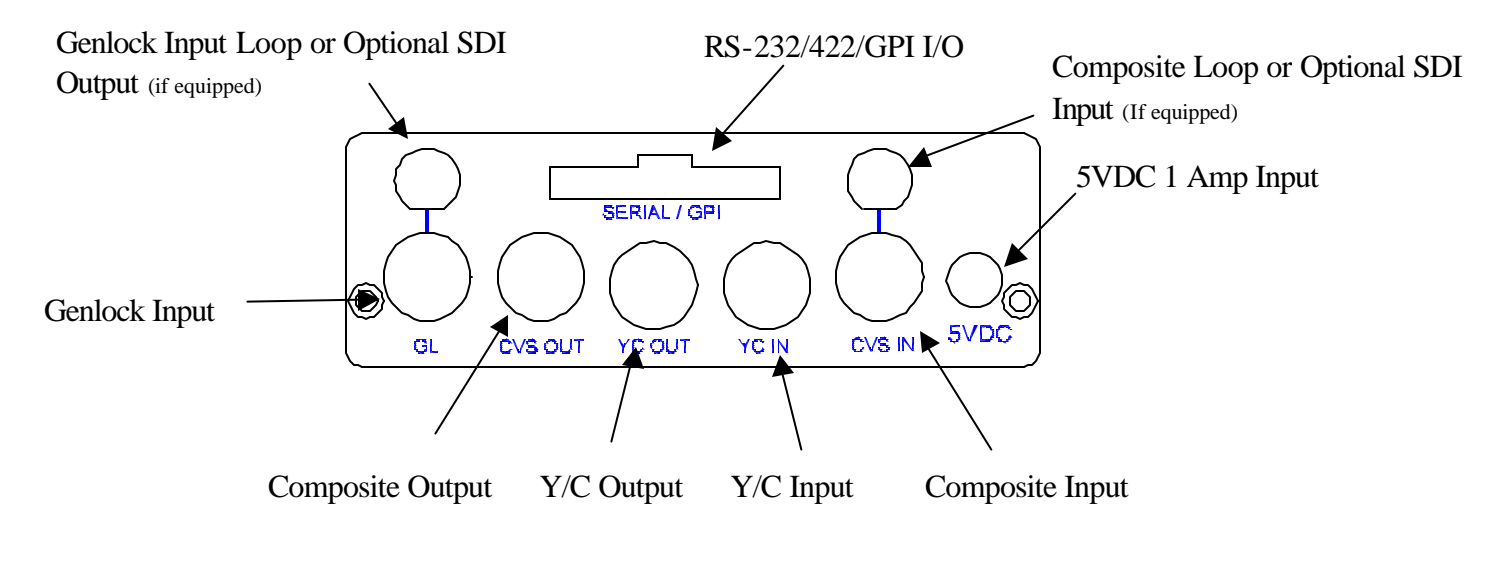

**Operational Note** 

Output formats are always active. No special mode selections required—for example, an SDI output equipped unit will produce SDI out, Composite out, and Y/C out simultaneously without user intervention

Figure 1

Keywest Technology 14563 W. 96<sup>th</sup> Terrace Lenexa, Kansas 66215 800.331.2019 www.keywesttechnology.com TECHNOLOGY

## **RS-232** Connection

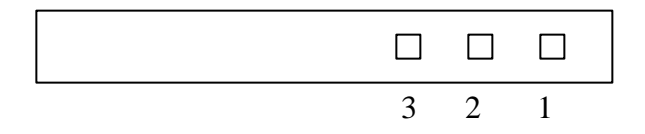

# Viewing Rear Panel

Pin 1 – Transmit Pin 2 – Receive Pin 3 – Ground

Figure 2

## PCB Important Landmarks

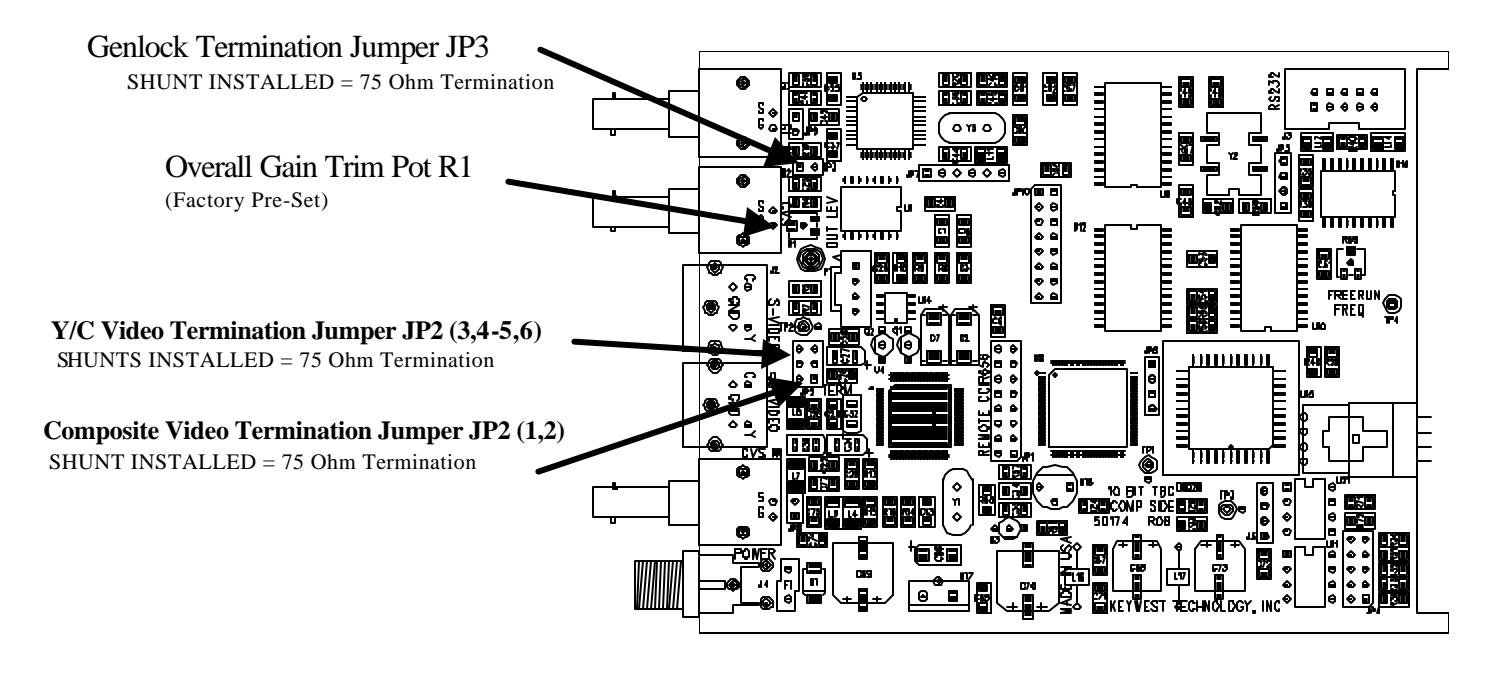

Figure 3

NOTE 1 Y1 AND Y3 CRYSTALS USE LOW-PROFILE CRYSTALS MND HC-49/U/S TYPE

Keywest Technology 14563 W. 96<sup>th</sup> Terrace Lenexa, Kansas 66215 800.331.2019 www.keywesttechnology.com

TECHNOLOGY

10 December 01 Change 00 3

## **OPERATIONS**

### **BVTBC Menu Level 1**

The BVTBC at turn-on looks like the first picture below... **Por** in the display indicates that the DSP based BVTBC is loading the DSP. After about 5 seconds the display will look like the second picture below. Take note of the decimal point inside the LED's. These little dots indicate the Menu Level. Below, the first LED has the decimal point lit, indicating that we are at Menu Level ONE. The SHIFT button is used to advance through the Menu Levels.

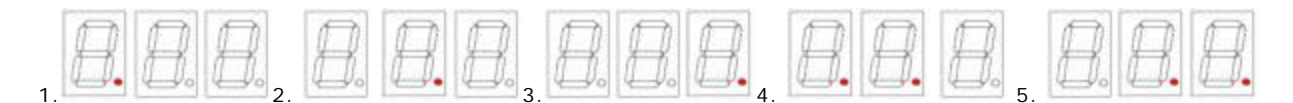

#### ?? NOTES...

- o The BVTBC *always* returns to menu level 1 state, regardless of what menu level was last used, or after there is no user input for approximately 15 seconds.
- o Any changes made are AUTO-STORED when the unit returns to this default state.
- o Menu Level 5 is currently not used.
- Changes made to levels can be returned to factory defaults by returning to that adjustment and pushing both the UP and DN buttons simultaneously.
- o Changes made which are not levels, such as, Source, do not have factory default recalls.
- IF you require the BVTBC10 to be initialized to factory delivered values you must contact factory for detail instructions which involve removal from the case and temporary internal jumper settings.
- Using a terminal program set to 9600 baud, N81, and connected to the serial port of the BVTBC, upon power-up, the product name, PCB number, the version of software and its released date will be shown in the terminal window. Example: BVTBC K174 V1.00 08/27/01

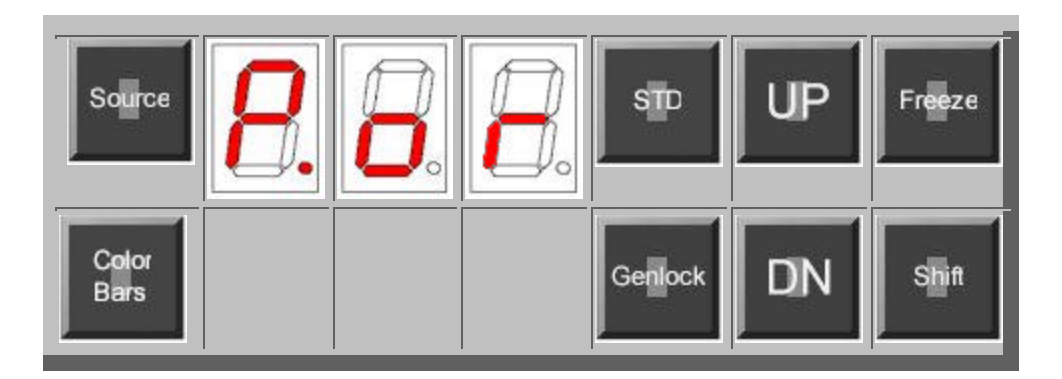

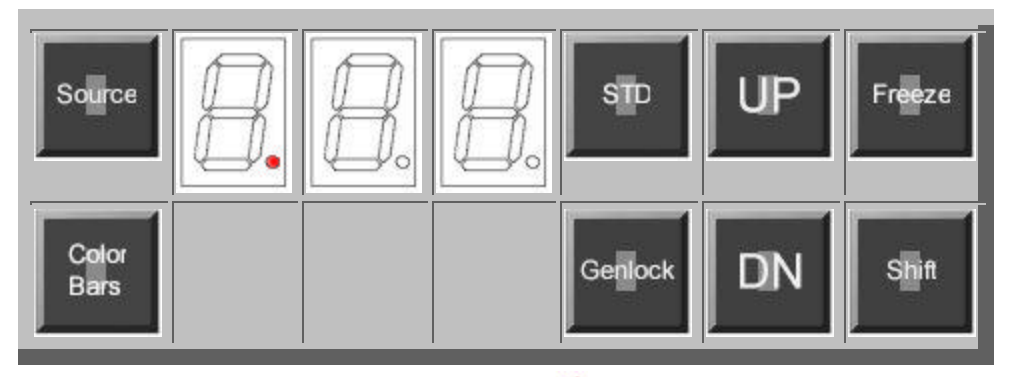

Keywest Technology 14563 W. 96<sup>th</sup> Terrace Lenexa, Kansas 66215 800.331.2019 www.keywesttechnology.com

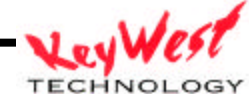

The First Button has the function of **Source** select. There are three possibilities for sources to the BVTBC, **Composite**, **S**-Video, or **SDi** (optional SMPTE-259M input). The composite source selection is shown below. The source selection is made using the **UP** and **DN** buttons, the selection toggles.

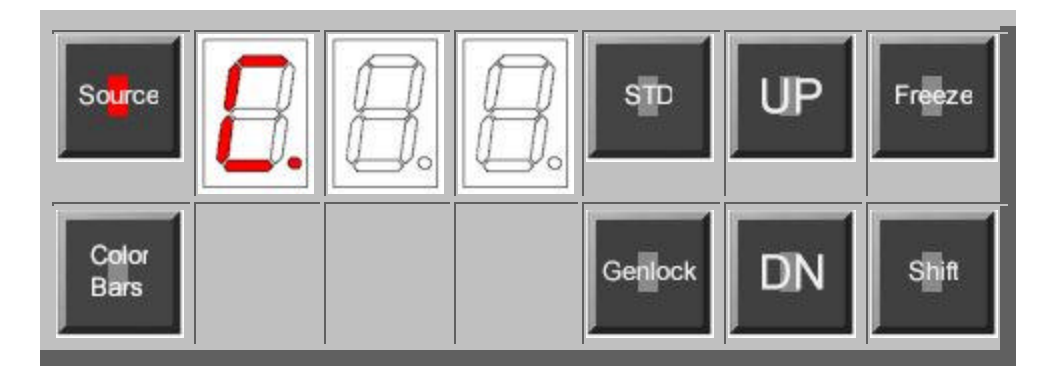

The next button down forces the output of the BVTBC to be composite **Color Bars**, and the display shows the current status of that function. **oFF** means that **Color Bars** are not being output, and **on** means that **Color Bars** are on the Composite and S-Video outputs. These **Color Bars** are full-field - not SMPTE, and "on" is never stored as a default. Also, if the SDI output option is installed - **Color Bars** are NOT output on the SDI output. The **UP** button turns **on Color Bars** and the **DN** turns them **oFF**.

| Source        | 8. | 8 | 8 | STD     | UP | Freeze |
|---------------|----|---|---|---------|----|--------|
| Color<br>Bars |    |   |   | Genlock | DN | Shift  |

Pushing the UP button changes the display to... Color Bars on.

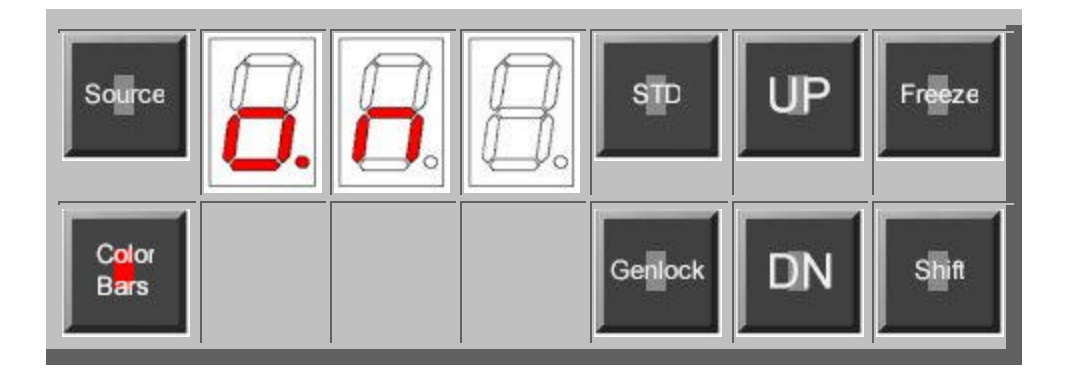

Keywest Technology 14563 W. 96<sup>th</sup> Terrace Lenexa, Kansas 66215 800.331.2019 www.keywesttechnology.com

TECHNOLOG

The **STD** button shows the default standard (NTSC - 60, PAL - 50) by showing the field frequency. The **UP** button sets the **ST**an**D**ard to NTSC, while the **DN** button selects PAL.

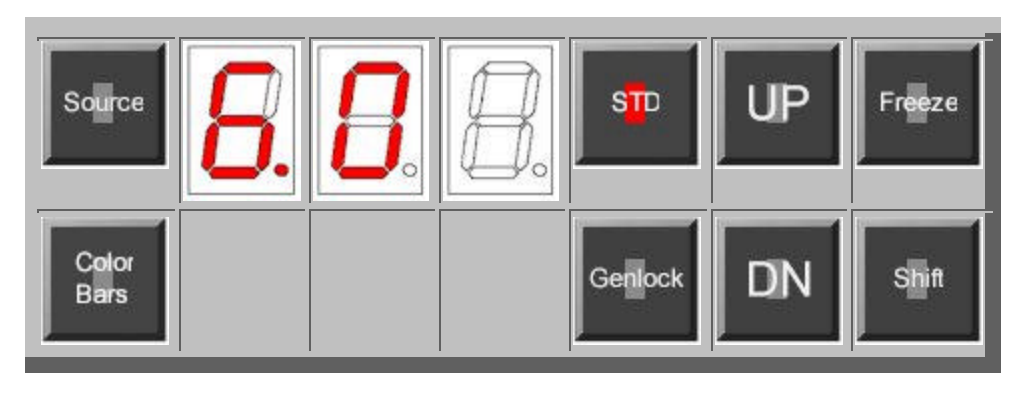

Pushing the **Genlock** button shows the **Genlock** status of the BVTBC. There are not 2, but 3, different displays that relate the status. The **L** displayed below indicates that the **Genlock** mode has been enabled and the output of the BVTBC is Genlocked. If while the **Genlock** is enabled, the video reference connected to the rear fails, then the display will read **-L**, indicating an invalid genlock reference. The third possible display is **oFF**, meaning that the user does not desire to have the output of the BVTBC genlocked to a reference. The BVTBC provides a stable crystal oscillator for non-genlocked applications. The **UP** button enables Genlock, the **DN** button disables **Genlock**. Remember, if you want to **Genlock** the output of the BVTBC - you must have a stable Composite video signal connected to **Genlock** input at the rear of the BVTBC.

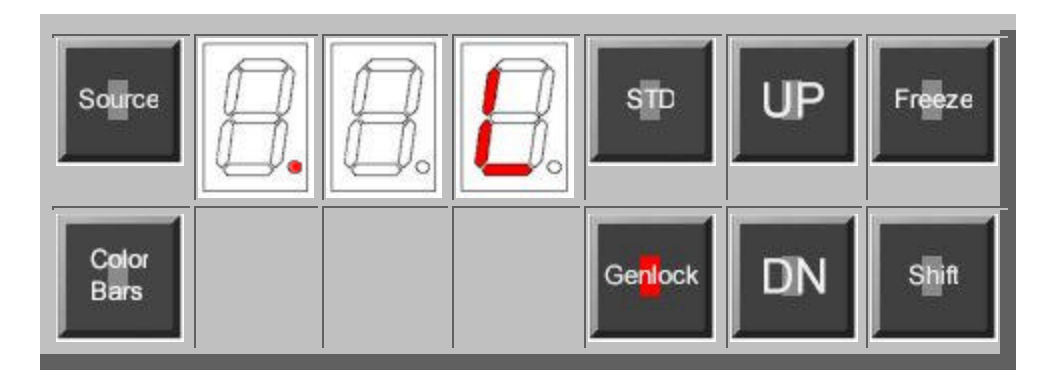

Keywest Technology 14563 W. 96<sup>th</sup> Terrace Lenexa, Kansas 66215 800.331.2019 www.keywesttechnology.com

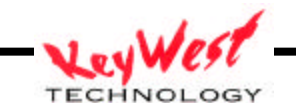

The last item available on Menu level 1 is the **Freeze** button. When **Freeze** is pushed the LED's show that the output video is **Frame Frozen**, and this condition will remain until the **Freeze** button is pushed again. Thus the **Freeze** button toggles the **Freeze** function on/off. **Warning**: the picture will **Freeze** as soon as this button is pushed. There are options that modify the **Freeze** function, but they can only be made while in the **Freeze** mode. The first **F** in the picture below indicates that the output is Frozen, the second **F** means that its a **Frame Freeze**. Pushing the **Freeze** button again toggles **Freeze** ON/OFF and is denoted by the first **F** going away. While in the **Freeze** mode the **UP** and **DN** buttons cycle through **Frame**, Field **1**, and Field **2** options.

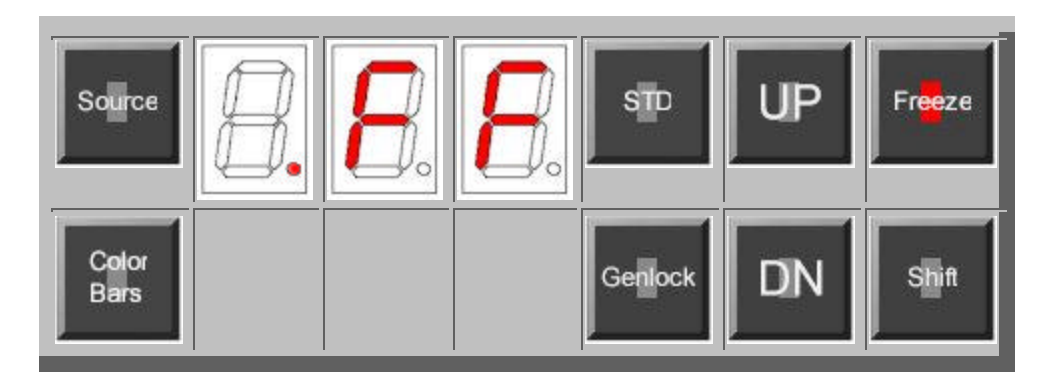

Pushing the **Freeze** button again changes the display to... and this means the output is not Frozen and that the Freeze mode is Frame output.

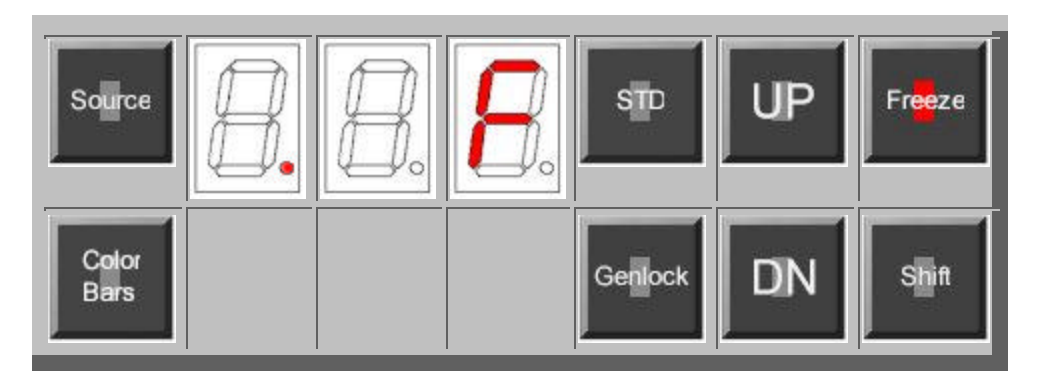

Pushing the **DN** button changes the display to... and this means that the output is not Frozen and the **Freeze** mode is Field **2** only.

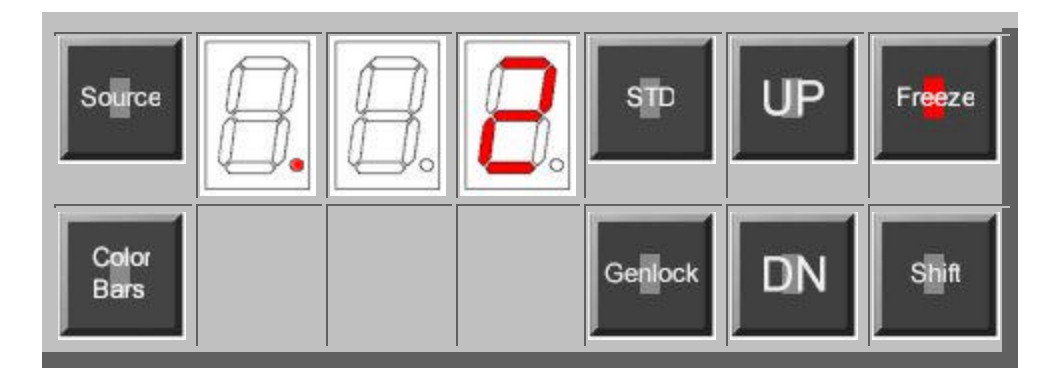

Keywest Technology 14563 W. 96<sup>th</sup> Terrace Lenexa, Kansas 66215 800.331.2019 www.keywesttechnology.com - KeyWest

### **BVTBC Menu Level 2**

The Proc Amp adjustments for the BVTBC are on Menu Level 2 as shown below.

The picture below shows the effect of pushing the **Setup** button. The displays range is 0-255 steps and the **UP** button increases the Setup level and **DN** decreases the level. Pushing both **UP** and **DN** simultaneously resets to the factory default level shown below.

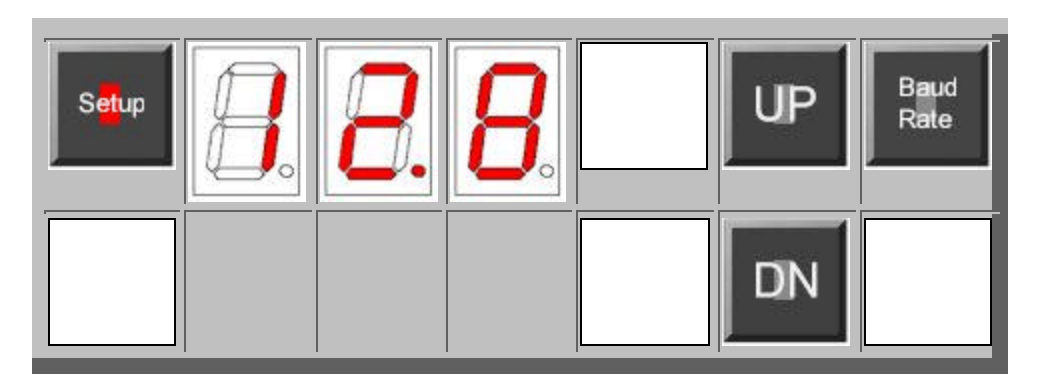

The **Chroma** button recall the stored value for the Chroma level. The range is 0-255 steps with the **UP** button increasing the level and the **DN** button decreasing the Chroma level. Pushing both **UP** and **DN** simultaneously resets to the factory default level shown below.

|                       | B | 8. | 8. | UP | Baud<br>Rate |
|-----------------------|---|----|----|----|--------------|
| Ch <mark>ro</mark> ma |   |    |    | DN |              |

The next button, Lum, changes the Luminance (aka Contrast) value of the output video. Its range is 0-255 steps. The UP button increases the Luminance while the DN button decreases the output level. Pushing both UP and DN simultaneously resets to the factory default level shown below.

Keywest Technology 14563 W. 96<sup>th</sup> Terrace Lenexa, Kansas 66215 800.331.2019 www.keywesttechnology.com

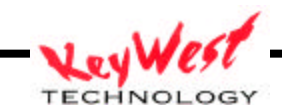

TECHNOLOG

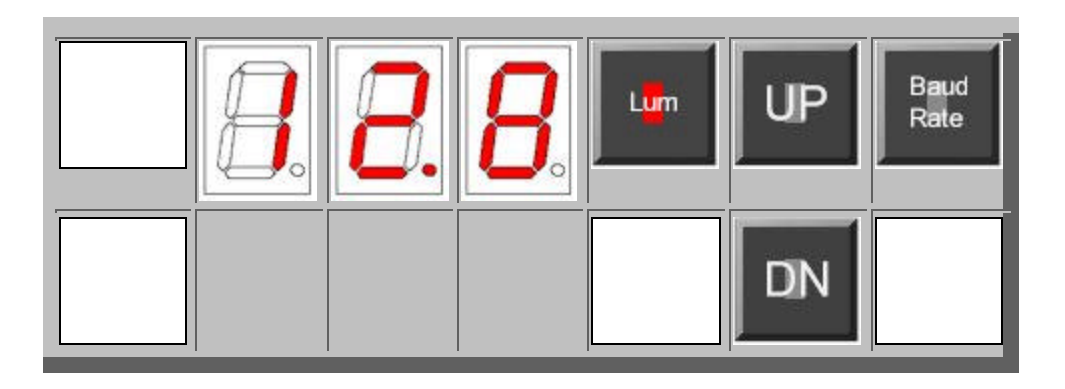

Pushing the **Hue** button displays the Hue value stored in memory. The displayed value *does not indicate* the actual phase of anything. The range is 0-255, which covers  $360^{\circ}$ , meaning that each increment is about  $1.4^{\circ}$ . This control is circular and the **UP** button moves through the values clockwise - the **DN** button counter-clockwise. The factory default value can be chosen by pushing the **UP** and **DN** buttons simultaneously. The default value for Hue is 128.

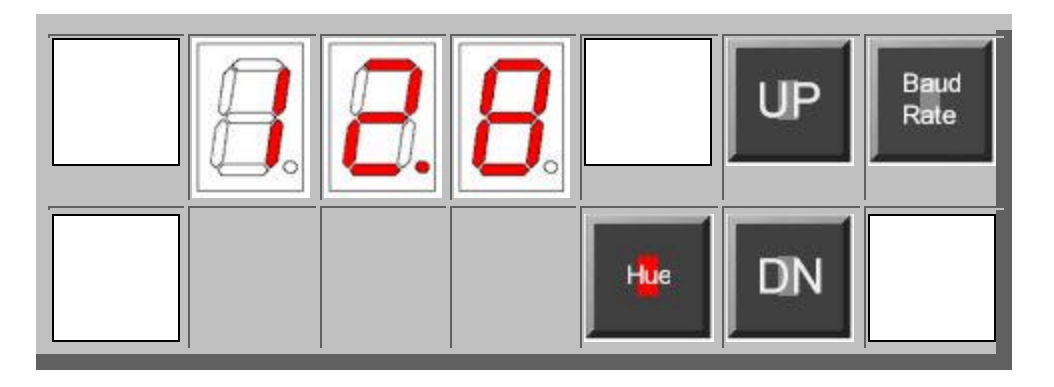

Pushing the **BAUD RATE** button displays the Baud value stored in memory. The two modes are 19200 and 9600. The display shown below indicates Baud Rate of 19200. Baud Rate of 9600 is indicated simply by "96" on the LED display. Pushing the UP and DOWN buttons toggle between the two possible settings.

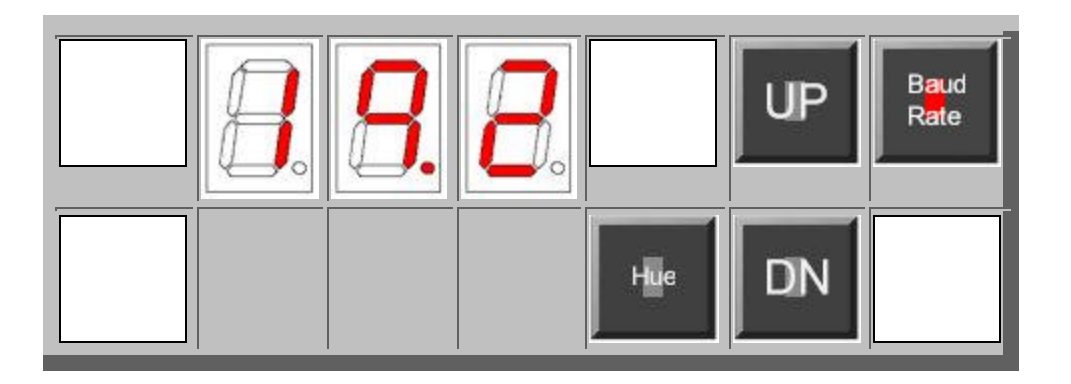

Keywest Technology 14563 W. 96<sup>th</sup> Terrace Lenexa, Kansas 66215 800.331.2019 www.keywesttechnology.com

TECHNOLOG

### **BVTBC Menu Level 3**

The functions for Menu Level 3 are auxiliary, seldom used functions made available to the user and are shown below.

Pushing the **Notch** button shows the decoder filter status of the BVTBC. There are two basic filter schemes used in decoders. The one used with stable and coherent subcarrier is the comb filter. This filter provides the best separation of chroma from composite video because it is able to maintain the luminance bandwidth. The second common filter is the Notch filter, which as the name implies, separates the chroma from the luminance based solely on frequency domain. The Notch mode is used when the subcarrier is not coherent with video, such a consumer based VCRs. The BVTBC provides the ability to switch between these filters using the Notch button to select the filter status. In the display directly below, the third LED displays a small **u** - meaning that the selected filter is the Notch filter. The second picture shows the "teeth" of a comb - and indicates a Comb filter ON, and displays **II II U**, and the **DN** button selects Comb filter ON and displays **II II U**.

The Comb Filter button is redundant and is not used in this product. The Notch and Comb filters are mutually exclusive.

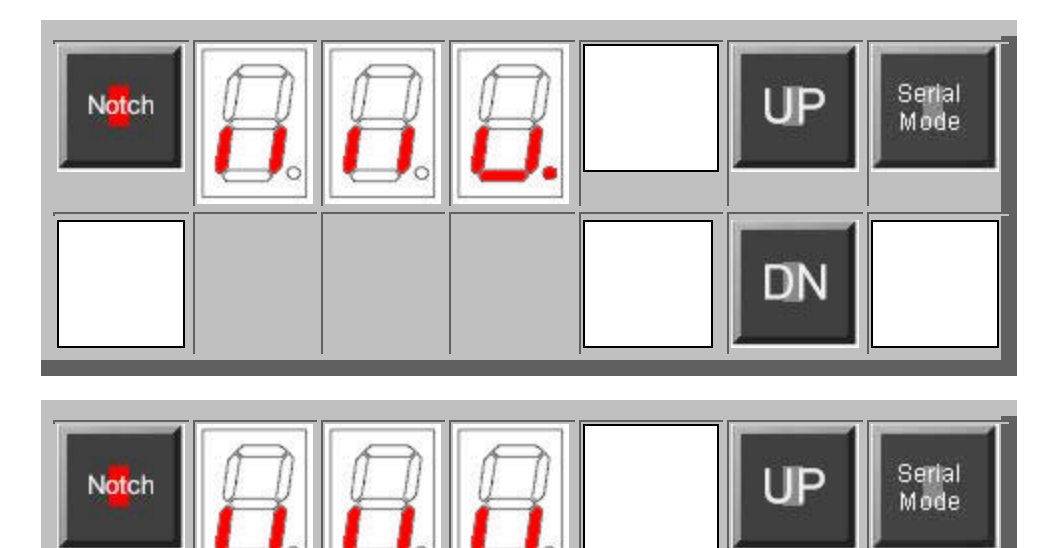

DN

Keywest Technology 14563 W. 96<sup>th</sup> Terrace Lenexa, Kansas 66215 800.331.2019 www.keywesttechnology.com

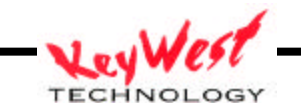

When the BVTBC is Genlocked - it is necessary to adjust the phase of the output to match that of the Genlock video feed, some other house reference. This means adjustments for the **H-Phase** and **Subcar**rier **Phase**. The adjustment of **Subcar**rier **Phase** is best done with the use of a vectorscope to monitor the BVTBC output. When the **Subcar**rier **Phase** button is pushed, the stored relative phase is displayed. This number does NOT indicate any true phase difference between the input and output, it is only a number relative to its range of 0-255. Each increment will change the output phase approximately 1.4° at 3.58mHz. Again, we use the **UP** and **DN** buttons to change the subcarrier phase. If you are using the **Mixed** output, make sure that the inserted video subcarrier phase matches the color phase of the Back ground video. Don't confuse the **Subcar**rier **Phase** adjustment with the HUE adjustment - the HUE changes the chroma phase with respect to the burst - the **Subcar**rier **Phase** both burst and chroma phase together relative to the Genlock input.

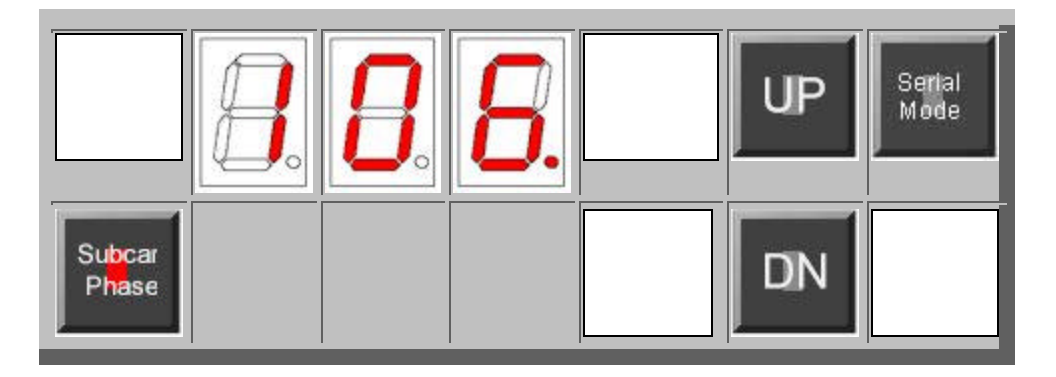

To adjust the **H-Phase** requires the use of a scope to monitor the BVTBC output. When the **H-Phase** button is selected - the stored relative phase is displayed. This number does NOT indicate any true phase reference, it is only a number relative to its range of 0-255. Each increment will change **H-Phase** approximately 78ns. The total range is from -5us to +15us relative to the Genlock input. Use the **UP** and **DN** buttons to change the Horizontal phase value. If you are using the **Mixed** output, make sure that the Effect video leading edge of sync matches that of the Background video leading edge of sync.

| <b>B</b> . | <b>B</b> . | 8. |                        | UP | Serial<br>Mode |
|------------|------------|----|------------------------|----|----------------|
|            |            |    | H-P <mark>h</mark> ase | DN |                |

Keywest Technology 14563 W. 96<sup>th</sup> Terrace Lenexa, Kansas 66215 800.331.2019 www.keywesttechnology.com

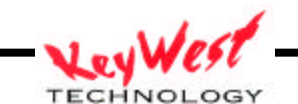

The BVTBC offers two **Serial Modes** for communications - RS-422 and RS-232. The serial protocol is N81. The **DN** button selects and displays **422** - meaning RS-422 baud. The **UP** button selects and displays **232** - meaning RS-232.

| 8 | 8 | 8. | UP | Serial<br>Mode |
|---|---|----|----|----------------|
|   |   |    | DN |                |

Keywest Technology 14563 W. 96<sup>th</sup> Terrace Lenexa, Kansas 66215 800.331.2019 www.keywesttechnology.com

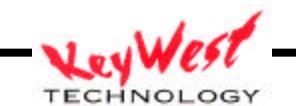

### **BVTBC Menu Level 4**

Level 4 changes the way the BVTBC handles various videos. These functions for the BVTBC at Menu Level 4 are shown below.

The **Detail** (Sharpness) button below allows soften or sharpening the processed video which has the effect of decreasing or increasing the frequency response of the BVTBC around 2.4mHz (NTSC) and 2.9mHz (PAL). This may need to be done to compensate for noisy signals, or sharpen the edges of soft images. There are four levels of Detail; 0 - which is no compensation; 1 - increases by 3dB; 2 - increases by 6dB; 3 - increases by 12 dB. The **UP** and **DN** buttons increment/decrement the values. The display shows the level of Detail selected from **SH0..3**, level 3 is shown below.

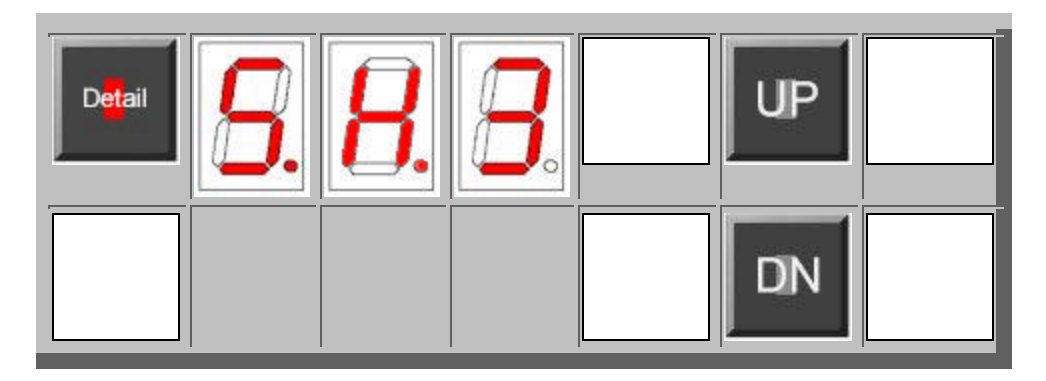

The BVTBC offers two different time constants for the phase locked loops within its decoder section. When the input video is known to be stable and the chroma coherent with the video, then **TV** time constant is recommended. When the source video is from an unstable (timebase wise) or noisy or the chroma is incoherent, then chose the **VCR** time constants. The BVTBC also offers an **Auto**matic selection feature where the input jitter is monitored and the decision is made automatically without user input. NOTE: when **Auto** is selected the BVTBC not only selects the proper time constant, but also automatically controls the Notch/Comb filter selection. When **Auto** selects **VCR** time constants the Notch filter is also selected. The **UP** and **DN** button selects the **VCR**, **TV or Auto** modes. The display shows **SP**eed of the filter - **SPA** - Auto mode, **SP1**-TV mode, and **SP2** - VCR mode.

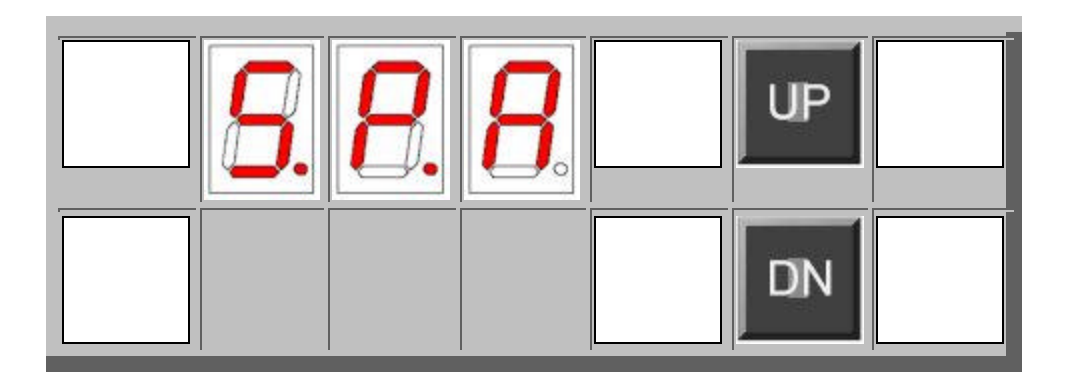

Keywest Technology 14563 W. 96<sup>th</sup> Terrace Lenexa, Kansas 66215 800.331.2019 www.keywesttechnology.com

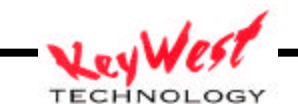

NTSC video may or may not have setup or may or may not need setup added to the output. We allow all cases by offering the ability to compensate for these non-standard situations. The PAL world, having never had setup on their video, avoids these problems. The need exist for both Pedestal (setup) compensation for the input and output. Shown below is **Ped-In** button selected and the display indicates that Pedestal is **On** input signal and the TBC is to allow it to remain. If the Pedestal is removed then the display shows **oFF**. The **UP** button selects **oFF** (no compensation), the **DN** button selects **On** (pedestal is subtracted from incoming video).

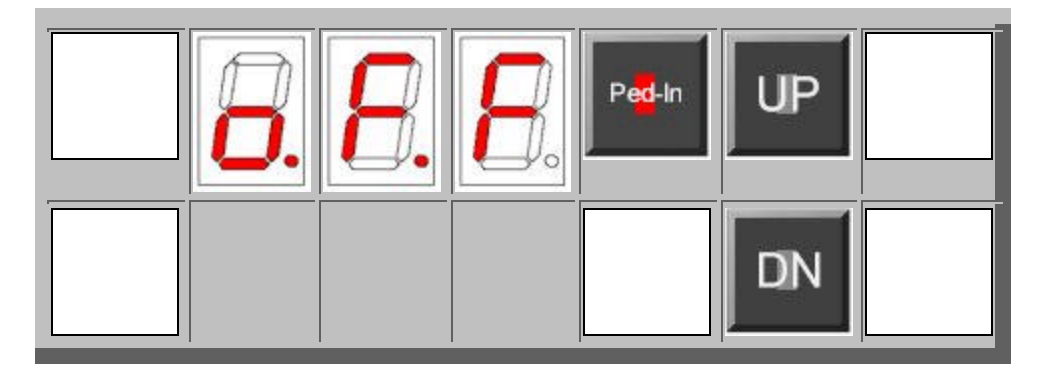

Pushing the **Ped-Out** button displays the status of the Pedestal on the output of the BVTBC. The **UP** button selects and displays **on** - meaning that Pedestal is added to the processed video at the output. The **DN** button selects and displays **oFF** - does not add Pedestal

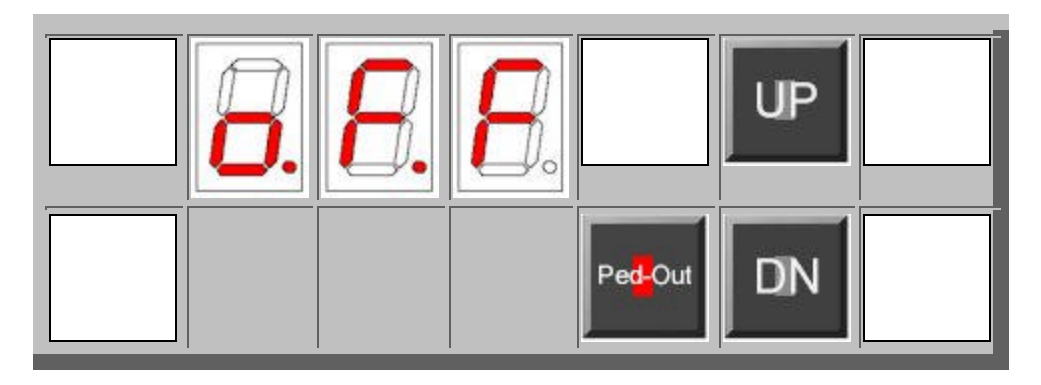

The BVTBC provides the selection between addresses for the **Comm Port**. The possible addresses are HEX 61 through 68, or ASCII a through h. The **UP** and **DN** button toggle through the possible settings.

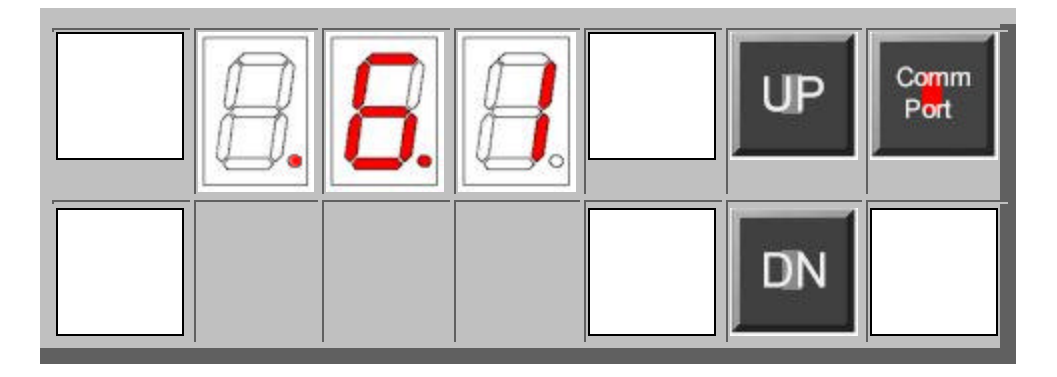

Keywest Technology 14563 W. 96<sup>th</sup> Terrace Lenexa, Kansas 66215 800.331.2019 www.keywesttechnology.com

TECHNOLOG

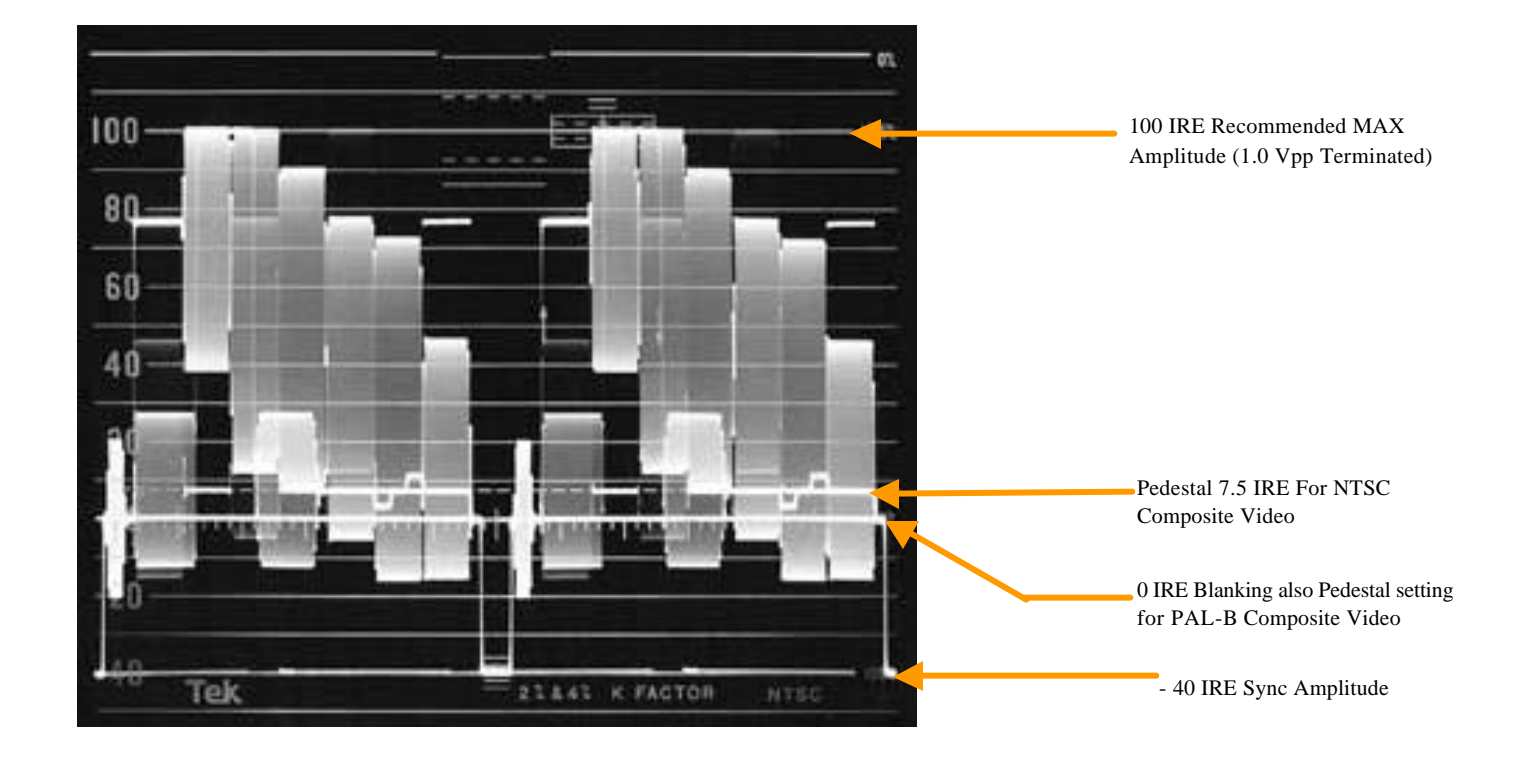

Sample NTSC Video Waveform

SMPTE Color Bars

Figure 4

Keywest Technology 14563 W. 96<sup>th</sup> Terrace Lenexa, Kansas 66215 800.331.2019 www.keywesttechnology.com - LeyWest

#### BVTBC8/10 COMMANDS

Filename: K174CMD.doc -- Preliminary Date: 08/28/01 Author: BM \_\_\_\_\_ BVTBC10 (K174) Serial Remote Command Format \_\_\_\_\_ Format: SOM ADDR CMD1 CMD2 (DATA1 ... DATAn) CS EOM ie: < a 20 10 @ > select CV video source e: SOM Start-of-message byte 3C hex "<" ADDR Address byte 61 to 68 hex "a" to "h" CMD1 Command 1 byte 20 to 7E hex CMD2 Command 2 byte 00,01,10 to 13 20 to 2F, 30 to 3F hex DATA1 Data byte 1 (optional) 00 to FF hex DATA2 Data byte 2 (optional) 00 to FF hex CS Future Checksum byte @ (ASCII 'at' sign) EOM End-of-message byte 3E hex ">" Where: \_\_\_\_\_ BVTBC10 (K174) Serial Remote Response Format Format: SOM ADDR CMD1 CMD2 (DATA1 ... DATAn) CS EOM ie: ( a 20 10 @ ) CV video source is selected Where: SOMStart-of-message byte28 hex"("ADDRAddress byte61 to 68 hex"a" to "h"CMD1Command 1 byte20 to 7E hexCMD2Command 2 byte00,01,10 to 13, 20 to 2F, 31 to 3F hex DATA1Data byte 1 (optional)20 to 2F, 31 to 3FDATA1Data byte 1 (optional)00 to FF hexDATA2Data byte 2 (optional)00 to FF hexCSFuture Checksum byte@ (ASCII 'at' sign)EOMEnd-of-message byte29 hex")"

NOTE: For ease of use, all Query commands CMD2 00 respond to 01 also (CMD2 01).

Keywest Technology 14563 W. 96<sup>th</sup> Terrace Lenexa, Kansas 66215 800.331.2019 www.keywesttechnology.com - KeyWest

```
BVTBC10 COMMANDS
   _____
   20
       Video Source Select
          CMD2 00 Query
              01 Query (note above)
              10 CV Composite
                 SV S-Video
              11
              13
                 SDI Serial Digital (future)
       example < a 20 00 @ > Query Source setting.
       response ( a 20 10 @ )
       example < a 20 11 @ >
                            Select SV
       response ( a 20 11 @ )
   _____
   21 Video Standard
          CMD2 00 Query
              10 NTSC
              11 PALB
       example < a 21 00 @ > Query Standard setting.
       response ( a 21 10 @ )
                        Select NTSC
       example < a 21 10 @ >
       response ( a 21 10 @ )
```

Keywest Technology 14563 W. 96<sup>th</sup> Terrace Lenexa, Kansas 66215 800.331.2019 www.keywesttechnology.com

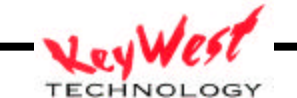

BVTBC10 COMMANDS \_\_\_\_\_ 2C Tracking Query CMD2 00 10 Track Auto Track TV Track VCR 11 12 example< a 2C 00 @ >Tracking Queryresponse( a 2C 10 @ )Tracking is AUTO example < a 2C 12 @ > Tracking set to VCR
response ( a 2C 12 @ ) Tracking is VCR \_\_\_\_\_ 2D Pedestal IN CMD2 00 Query 10 11 Ped IN Off Ped IN ON 

 example
 < a 2D 00 @ >
 Ped IN Query

 response
 ( a 2D 10 @ )
 Ped IN is Off

 example
 < a 2D 11 @ >
 Turn Ped IN On

 response
 ( a 2D 11 @ )
 Ped IN is On

 \_\_\_\_\_ 2E Pedestal OUT CMD2 00 Query 10 Ped OUT Off Ped OUT ON 11 
 example
 < a 2E 00 @ >
 Ped OUT Query

 response
 ( a 2E 10 @ )
 Ped OUT is Off
 example < a 2E 11 @ > Turn Ped OUT On response ( a 2E 11 @ ) Ped OUT is On \_\_\_\_\_ 2F Color Bars CMD2 00 Query Color Bars Off 10 Color Bars On 11 example< a 2F 00 @ >Color Bars Queryresponse( a 2F 10 @ )Color Bars are Off example< a 2F 11 @ >Turn Color Bars Onresponse( a 2F 11 @ )Color Bars are On

Keywest Technology 14563 W. 96<sup>th</sup> Terrace Lenexa, Kansas 66215 800.331.2019 www.keywesttechnology.com

TECHNOLOGY

#### BVTBC10 COMMANDS

\_\_\_\_\_ 30 Contrast Adjust CMD2 00 Query Normalize Increment Decrement 20,28 21-27 Increment Adjust 29-2F Decrement Adjust 31 Set Value (next byte is value) example < a 30 00 @ > Query Contrast value response ( a 30 xx @ ) (xx is value in hex) Increment Contrast value by 1 example < a 30 21 @ > (xx is value in hex) response ( a 30 xx @ ) example < a 30 2A @ > Decrement Contrast value by 2 response ( a 30 xx @ ) (xx is value in hex) example < a 30 31 20 @ > Set Contrast value to 20hex response ( a 30 xx @ ) example < a 30 20 @ > Normalize Contrast value response ( a 30 xx @ ) \_\_\_\_\_ 31 Brightness Adjust CMD2 00 Query 20,28 Normalize 21-27 Increment Adjust 29-2F Decrement Adjust 31 Set Value example < a 31 00 @ > Query Brightness value (xx is value in hex) response ( a 31 xx @ ) example < a 31 23 @ > Increment Brightness value by 3
response ( a 31 xx @ ) (xx is value in hex) Decrement Brightness value by 4 example < a 31 2C @ > response ( a 31 xx @ ) (xx is value in hex) example < a 31 31 80 @ > Set Brightness value to 80hex response ( a 31 80 @ )

Keywest Technology 14563 W. 96<sup>th</sup> Terrace Lenexa, Kansas 66215 800.331.2019 www.keywesttechnology.com TECHNOLOGY

#### BVTBC10 COMMANDS

\_\_\_\_\_ 32 Color Adjust CMD2 00 Query Normalize Increment Decrement 20,28 21-27 Increment Adjust 29-2F Decrement Adjust 31 Set Value example < a 32 00 @ > Query Color value (xx is value in hex) example < a 32 27 @ > Increment Color value by 7 (xx is value in hex) response ( a 32 xx @ ) example < a 32 20 @ > Normalize Color value response ( a 32 xx @ ) (xx is value in hex) example < a 32 31 40 @ > Set Color value to 40hex response ( a 32 40 @ ) \_\_\_\_\_ Tint Adjust 33 CMD2 00 Query 20,28 Normalize 21-27 Increment Adjust 29-2F Decrement Adjust 31 Set Value example < a 33 00 @ > Query Hue value response ( a 33 xx @ ) (xx is value in hex) Decrement Hue value by 7 example < a 33 2F @ > (xx is value in hex) response ( a 33 xx @ ) example < a 33 28 @ > Normalize Hue value response ( a 33 xx @ ) (xx is value in hex) example < a 33 31 00 @ > Set Hue value to 00hex response ( a 33 00 @ )

Keywest Technology 14563 W. 96<sup>th</sup> Terrace Lenexa, Kansas 66215 800.331.2019 www.keywesttechnology.com TECHNOLOGY

### BVTBC10 COMMANDS

|       | 34 | Sharpness<br>CMD2   | Adjust<br>00            | Query                               |                                                                  |
|-------|----|---------------------|-------------------------|-------------------------------------|------------------------------------------------------------------|
|       |    |                     | 20,28<br>21-27<br>29-2F | Normalize<br>Increment<br>Decrement | Adjust<br>Adjust                                                 |
|       |    |                     | 31                      | Set Value                           |                                                                  |
|       |    | example<br>response | < a 34 00<br>( a 34 xx  | @ ><br>@ )                          | Query Detail value<br>(xx is value in hex)                       |
| to 7) |    | example             | < a 34 2n               | @ >                                 | Increment Detail value by 1 (n is 1                              |
| 20 7) |    | response            | ( a 34 xx               | @ )                                 | (xx is value in hex)                                             |
| to E) |    | example             | < a 34 2n               | @ >                                 | Decrement Detail value by 1 (n is 9                              |
| CO F) |    | response            | ( a 34 xx               | @ )                                 | (xx is value in hex)                                             |
|       |    | example<br>response | < a 34 31<br>( a 34 xx  | xx @ ><br>@ )                       | Set Detail value to xx hex<br>(xx is value in hex from 00 to 04) |

Keywest Technology 14563 W. 96<sup>th</sup> Terrace Lenexa, Kansas 66215 800.331.2019 www.keywesttechnology.com

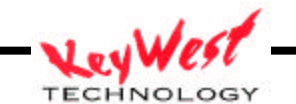

BVTBC10 COMMANDS \_\_\_\_\_ 3D Filter Adjust CMD2 00 Query Comb On/Notch Off 10 11 Notch On/Comb Off example < a 3D 10 @ > response ( a 3D 10 @ ) BVTBC10 COMMANDS \_\_\_\_\_ Horz Phase Adjust 48 CMD2 00 Query 20,28 Normalize 21-27 Increment Adjust 29-2F Decrement Adjust 31 Set value example < a 48 00 @ > Query HPha value response ( a 48 xx @ ) (xx is value in h (xx is value in hex) example < a 48 21 @ > Increment HPha value by 1
response ( a 48 xx @ ) (xx is value in hex) example < a 48 29 @ > Decrement HPha value by 1
response ( a 48 xx @ ) (xx is value in hex) example < a 48 31 xx @ > Set HPha value to xx hex response ( a 48 xx @ ) (xx is value in hex) \_\_\_\_\_ 49 SC Phase Adjust CMD2 00 Query 20,28 Normalize 21-27 Increment Adjust 29-2F Decrement Adjust 31 Set value example < a 49 00 @ > Query SCPha value response ( a 49 xx @ ) (xx is value in hex) example < a 49 20 @ > Normalize SCPha value response ( a 49 xx @ ) (xx is value in hex) example < a 49 2A @ > Decrement SCPha value by 2 response ( a 49 xx @ ) (xx is value in hex)

Keywest Technology 14563 W. 96<sup>th</sup> Terrace Lenexa, Kansas 66215 800.331.2019 www.keywesttechnology.com TECHNOLOGY

example < a 49 31 xx @ > Set SCPha value to xx hex response ( a 49 xx @ ) (xx is value in hex)

#### BVTBC10 COMMANDS

\_\_\_\_\_

| 4A | Genlock<br>CMD2 | 00       | ) |    |    | Qu       | lery     |                          |
|----|-----------------|----------|---|----|----|----------|----------|--------------------------|
|    |                 | 10<br>11 | ) |    |    | Of<br>Au | f<br>ito |                          |
|    | example         | <        | a | 4A | 00 | @        | >        | Query Genlock Status     |
|    | response        | (        | a | 4A | 11 | @        | )        | (Genlock is Auto-Alone)  |
|    | example         | <        | a | 4A | 11 | @        | >        | Set Genlock to Auto      |
|    | response        | (        | a | 4A | 12 | @        | )        | (Genlock is Auto-Locked) |

#### BVTBC10 COMMANDS

| 50 | Freeze   |        |     |                        |
|----|----------|--------|-----|------------------------|
|    | CMD2     | 00     |     | Query                  |
|    |          | 10     |     | Off                    |
|    |          | 11     |     | Field 1 (future)       |
|    |          | 12     |     | Field 2 (future)       |
|    |          | 13     |     | Frame (default)        |
|    | example  | < a 50 | 00  | @ > Query Freeze value |
|    | response | ( a 50 | 10  | @ ) Freeze Off         |
|    | overnle  |        | 1 2 |                        |
|    | exampte  | < a 50 | тэ  | W Freeze On            |
|    | response | ( a 50 | 13  | @ ) Freeze Frame       |

Keywest Technology 14563 W. 96<sup>th</sup> Terrace Lenexa, Kansas 66215 800.331.2019 www.keywesttechnology.com

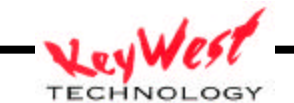

```
BVTBC10 COMMANDS
     71 Version
             CMD2 00 Version Query
         example < a 71 00 @ >
                                    Version Query
         response ( a 71 BVTBC10 K174 V1.00 08/28/01 @ )
     _____
     72 Current Settings
             CMD2 00 Current Settings Query
         example < a 72 00 @ > Current Settings Query
         response ( a 72 BC D ... D+n @ )
         where BC is byte count (typically 0x0B)
                D is data
     ( a OB video mode cont brit colr tint shar hPha scPha sys status @ )
     _____
    78 Auto Status
             CMD2 00
                         Query
                  10
                         Auto Status On
                          Auto Status Off
                  11

      example
      < a 78 00 @ >
      Auto Status

      response
      ( a 78 10 @ )
      Auto Status is On

      response
      ( a 78 11 @ )
      Auto Status is Off

                                   Auto Status
Auto Status is Off
         example < a 78 11 @ >
        response ( a 78 11 @ )
```

Keywest Technology 14563 W. 96<sup>th</sup> Terrace Lenexa, Kansas 66215 800.331.2019 www.keywesttechnology.com

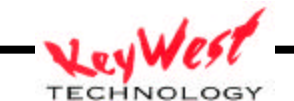

## KEYWEST TECHNOLOGY LIMITED WARRANTY

KEYWEST TECHNOLOGY does hereby declare that the said product be covered under limited warranty for defective materials and workmanship. This warranty is extended to the original purchaser only, for the amount of time indicated below, effective from the original purchase date and subject to the following:

## \*\*\*\*THIS WARRANTY DOES NOT COVER\*\*\*\*

- A. Products that have been subjected to abuse, accident, alteration, modification, tampering, negligence, misuse, or if repaired or attempted repair performed by anyone other than a service facility authorized to render such service, or if the model or serial number has been altered, tampered with, defaced, or removed
- B. Operational adjustments covered in this manual

WARRANTY PERIOD: 2 Years Parts & Labor

Cut and return the following page to register your product.

Keywest Technology 14563 W. 96<sup>th</sup> Terrace Lenexa, Kansas 66215 800.331.2019 www.keywesttechnology.com

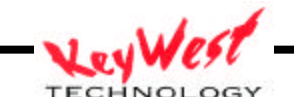

## **PRODUCT WARRANTY REGISTRATION**

Complete and mail within 10 days of purchase

| Purchaser's Name |        |      |  |
|------------------|--------|------|--|
| Title:           | Phone: |      |  |
| Company Name:    |        |      |  |
| Address:         |        |      |  |
| City:            | State: | Zip: |  |
| Purchased From:  |        |      |  |
| Comments:        |        |      |  |
|                  |        |      |  |

| PURCHASI | E DATE: | MO.   | YR.      |        |
|----------|---------|-------|----------|--------|
|          | MODEL # | SERIA | L# PARTS | LABOR  |
|          |         |       | 2 YRS.   | 2 YRS. |

Keywest Technology 14563 W. 96<sup>th</sup> Terrace Lenexa, Kansas 66215 800.331.2019 www.keywesttechnology.com

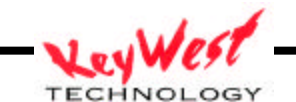